## Check Services Online Banking User Guide

Check services allow you to print, stop payments on checks and make mobile deposits. Features may vary based on the device used.

### Printing a check image

To print a check image on the Deposited Checks page:

1. From Account Details, click the transaction to view the expanded details.

| <sup>′ 18</sup><br><sub>24</sub> ■ PAID CHECK - 28853 |                                                                                                    | (\$494.22)<br>\$29,647.30                           |
|-------------------------------------------------------|----------------------------------------------------------------------------------------------------|-----------------------------------------------------|
| etails                                                |                                                                                                    | Toggle Detail:<br>Print                             |
| atement Description:<br>AID CHECK                     | T Samith<br>123 Row Dr<br>Austin, TX 78705                                                         | Ask a questic                                       |
| ate:<br>18/2024<br>/ <b>pe:</b><br>ebit - Check 28853 | PAY TO THE<br>ORDER OF Vendor Services Inc.<br>Four Hundred Ninely Four and Twenty Two hundred the | DATE 05/18/2024<br>\$494.22<br>DOLLARS ∄ #EXEMPTION |
|                                                       | <u>MEMO</u>                                                                                        | <i>Tim Smith</i><br>authorized signature            |
|                                                       |                                                                                                    | ?? <b>"</b> 28853                                   |
|                                                       | < 1                                                                                                | of 2                                                |

- 2. Use the ellipsis menu in the top right-hand corner. Click Print. The Print window displays the check image.
- 3. Select your printer and click Print.

## **Reordering checks**

You can use the Check Reorder page to repeat your most recent check order. You can only submit a reorder request for one account at a time.

To reorder checks:

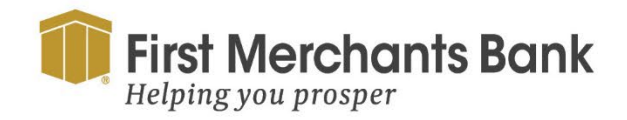

firstmerchants.com/commercial 800.205.3464

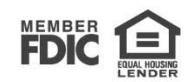

### Services

### DEPOSIT SERVICES

Lockbox Services A convenient and secure way to manage and process your receivables faster

🖃 Remote Deposit Capture Scan and deposit checks

| 🖃 Positive Pay                                      | 📼 Check Reorder                               |
|-----------------------------------------------------|-----------------------------------------------|
| Validate check payments & automate check processing | Reorder paper checks for any checking account |
| (\$) Stop Payment                                   | E eStatements                                 |
| Place a stop payment on a check                     | View and download your documents              |

1. Click Account Services > Check Reorder.

| Fir He | st Merchants Bank<br>lping you prosper |           |                       |               |             |                 |         |
|--------|----------------------------------------|-----------|-----------------------|---------------|-------------|-----------------|---------|
| Home   | Transfers and Payments                 | Services  | Information Reporting | User Settings | Admin Tools | Connect With Us | Log Off |
|        | COMMERCIAL AN                          | ALYSIS CH | (G \$17,155.70        |               |             |                 |         |

- 2. Check the box next to the account.
- 3. You will be redirected to the Check Reorder site. You may see a notice stating you are leaving the First Merchant Bank's website.
- 4. Click Continue if you are not automatically re-directed.

If you are using the same style of check previously ordered

5. Click Confirm and Checkout.

### Creating a stop payment request

Based on your entitlements, you can request a stop payment on one or more paper checks. A stop payment request cannot be performed on check(s) that have been processed and posted to your account.

To create a stop payment request:

1. In the navigation menu, select Services

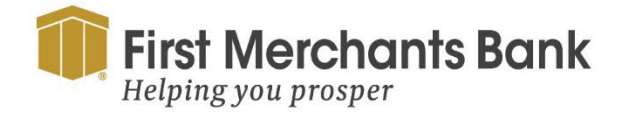

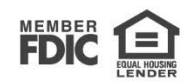

2. Under Account Services, click Stop Payment.

| Stop Payment                    |                                                                                                    |                       |
|---------------------------------|----------------------------------------------------------------------------------------------------|-----------------------|
| Complete the fields below to ma | ake a stop payment request based on known payment informati Request type Single Check Multiple Checks | on.                   |
|                                 | Account Select an account                                                                             | $\checkmark$          |
|                                 | Check number                                                                                          |                       |
|                                 | Check amount (optional)                                                                               | Check date (optional) |
|                                 | \$0.00                                                                                                | <br>₩                 |
|                                 | Payee name (optional)                                                                                 |                       |
|                                 | Note (optional)                                                                                       |                       |
|                                 |                                                                                                    | Request stop payment  |

- 3. On the Request Type tab, click one of the following:
  - Single Check
  - Multiple Checks
- 4. In Account, select the account from the drop-down menu.
- 5. For a Single Check, enter the following check information:

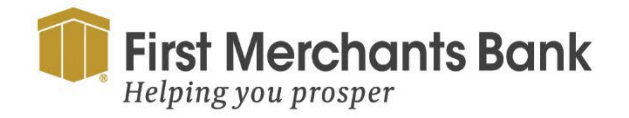

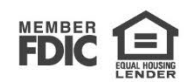

| Stop Paymen                 | t                                                                  |          |
|-----------------------------|--------------------------------------------------------------------|----------|
| Complete the fields below t | to make a stop payment request based on known payment information. |          |
|                             | Request type                                                       |          |
|                             | Single Check                                                       |          |
|                             | O Multiple Checks                                                  |          |
|                             | Account                                                            |          |
|                             | Select an account                                                  | $\sim$   |
|                             | Check number                                                       |          |
|                             |                                                                    |          |
|                             | Check amount (optional) Check date (optional)                      |          |
|                             | \$0.00                                                             | Ē        |
|                             | Payee name (optional)                                              |          |
|                             |                                                                    |          |
|                             | Note (optional)                                                    |          |
|                             |                                                                    |          |
|                             |                                                                    |          |
|                             | Request stop pa                                                    | ayr ient |

- Check Number
- Payee
- Amount
- Date
- Note
- 6. For Multiple Check, enter the following information:

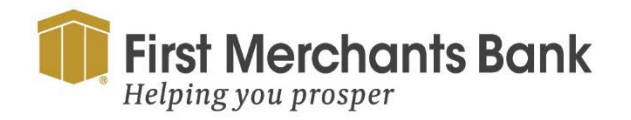

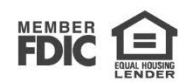

| Stop Payment                    |                                                              |                        |
|---------------------------------|--------------------------------------------------------------|------------------------|
| Complete the fields below to ma | ake a stop payment request based on known payment informatio | on.                    |
|                                 | Request type                                                 |                        |
|                                 | ◯ Single Check                                               |                        |
|                                 | Multiple Checks                                              |                        |
|                                 | Account                                                      |                        |
|                                 | Select an account                                            | ~                      |
|                                 | Starting check number                                        | Ending check number    |
|                                 |                                                              |                        |
|                                 | Starting date (optional)                                     | Ending date (optional) |
|                                 | **<br>                                                       | Ē                      |
|                                 | Note (optional)                                              |                        |
|                                 |                                                              |                        |
|                                 |                                                              |                        |
|                                 |                                                              | Request stop payment   |

- Starting Check Number, then click or tap Save.
- Ending Check Number
- Start Date
- End Date
- Note
- 7. Click Request Stop Payment to complete the stop payment action.

### Depositing a check on your mobile device

The mobile banking app enables your business to scan checks and deposit them into your account(s) from your mobile device.

To deposit a check on your mobile device:

- 1. In the navigation menu, click Pay and Transfer > Deposit.
- 2. On the Deposit Check page, select the Deposit Account
- 3. Enter the Amount and follow the instructions on your mobile device

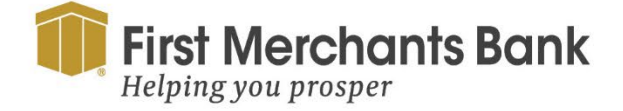

firstmerchants.com/commercial 800.205.3464

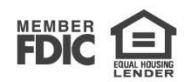

| Remote                       | Deposit ×             |
|------------------------------|-----------------------|
| Deposit Check                | Deposit Check History |
| Deposit Account              |                       |
| FIRST MERCHANTS              | \$1,615 >             |
| Amount                       |                       |
|                              | \$123.45              |
| Submit                       | Deposit               |
|                              |                       |
| Ê \$7 Z<br>HOME TRANSFER ZEE | LE DEPOSIT MORE       |

4. Click Front of check using the camera in your mobile device to take a picture

**Note:** Guides on the screen help you align the check for the image. If the image of the check is blurry, you can click Retake Front or Retake Back to take a new picture.

- 5. Click Back of check using the camera in your mobile device to take a picture.
- 6. Click Submit Deposit.
- 7. Click Close.

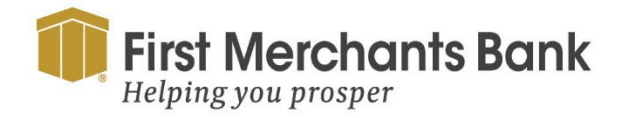

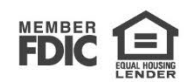